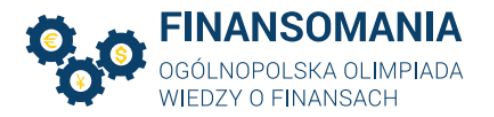

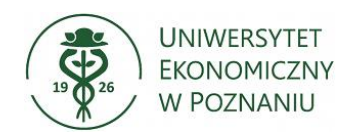

## FINANSOMANIA – instrukcja logowania

Drogi Uczestniku Ogólnopolskiej Olimpiady Wiedzy o Finansach,

I oraz II etap Olimpiady odbędą się zdalnie w formie elektronicznej na platformie Moodle. Dodatkowo każdy Uczestnik podczas rozwiązywania testu w ramach I oraz II etapu będzie zobowiązany do dołączenia do spotkania poprzez aplikację Microsoft Teams oraz włączenia sprawnej kamery na prośbę Organizatora.

Poniżej znajdują się instrukcje logowania do obu systemów.

## Instrukcja logowania do systemu MOODLE

1. Po uruchomieniu przeglądarki wejdź na stronę http://finansomania.edu.pl/, kliknij w przycisk Dla uczestników, a następnie w przycisk Logowanie.

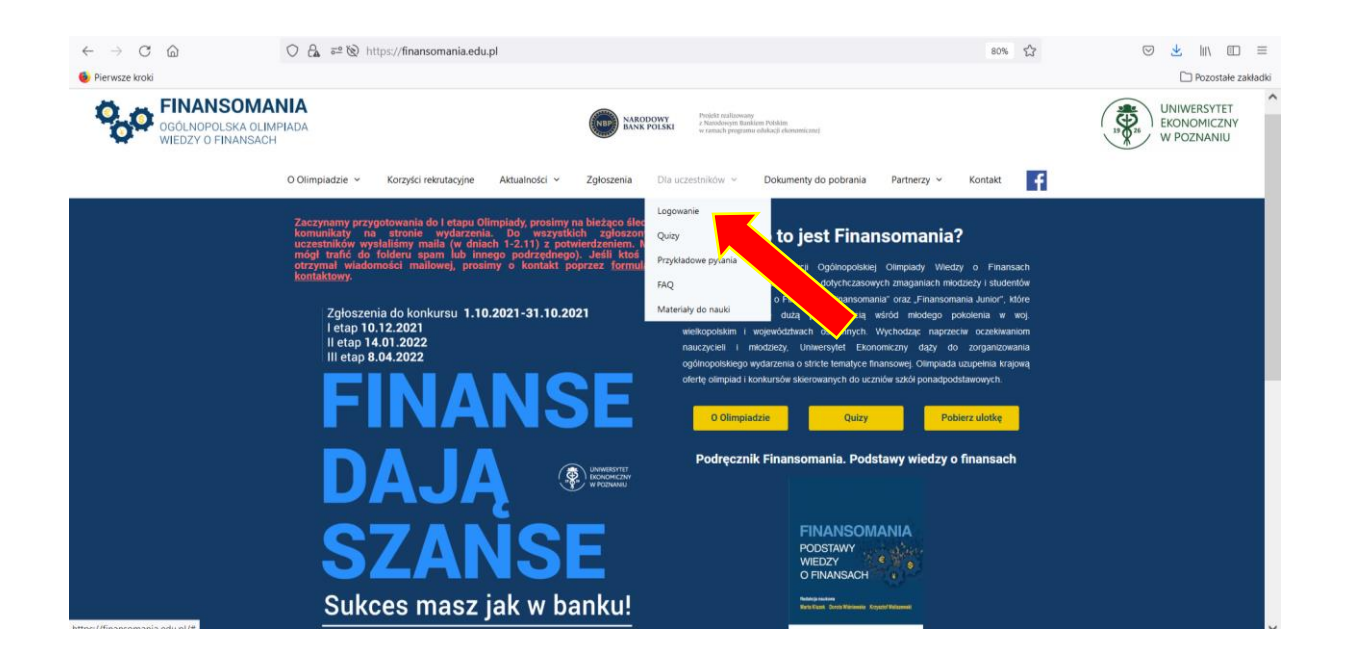

## 2. Zostaniesz przekierowany na stronę

https://moodle.ue.poznan.pl/login/index.php. Wpisz nazwę użytkownika oraz hasło, które zaproponowałeś w formularzu rejestracyjnym, a następnie kliknij w przycisk Zaloguj się.

| <b>FINANS</b><br>OGÓLNOPOL<br>WIEDZY O FI | SOMANIA<br>SKA OLIMPIADA<br>NANSACH              |                                                                                                    | 19 0 26 | Uniwersytet<br>Ekonomiczny<br>W Poznaniu |
|-------------------------------------------|--------------------------------------------------|----------------------------------------------------------------------------------------------------|---------|------------------------------------------|
| <ul> <li>← → C ŵ</li> </ul>               | 0 Ahttps://moodle.ue.poznan.pl/login/index.php   |                                                                                                    | 8 … ♡☆  | <u>⊻</u> II\ ⊡ ® ≡                       |
| Portal dydaktyczny<br>Uniwersytetu Ekono  | micznego w Poznaniu                              | RSYTET<br>MICZNY<br>VANIU                                                                                                    |         |                                          |
|                                           | Nazwa użytkownika<br>Hasło<br>I Zapamiętaj login | Zapomniałeś(aś) nazwy użytkownika<br>lub hasła?<br>Przyjmowanie cookies (ciasteczek)<br>musi być włączone w Twojej<br>przeglądarce 📀 |         |                                          |
|                                           | Zaloguj się 🛛 🖌                                  |                                                                                                    |         |                                          |

3. Po zalogowaniu się, przejdź do swojej strony domowej.

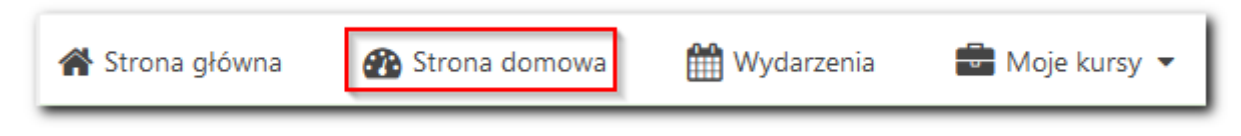

Na stronie domowej znajdziesz link do kursu pt. "Finansomania 2023/2024".

4. Po uruchomieniu kursu, uzyskasz możliwość uruchomienia testu kontrolnego (1) oraz testu pierwszego etapu Olimpiady (2). Warunkiem koniecznym przystąpienia do pierwszego etapu Olimpiady jest uruchomienie testu kontrolnego w okresie 16-30.11.2023 r. Wykonanie Testu kontrolnego pozwoli nam zweryfikować poprawność danych logowania oraz wykryć możliwe problemy techniczne. Problemy z logowaniem i korzystaniem z Moodle proszę zgłaszać do moodle@ue.poznan.pl.

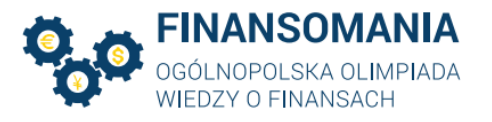

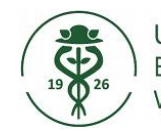

| Ogłoszenia                       |  |  |
|----------------------------------|--|--|
| Instrukcja do logowania          |  |  |
| Test kontrolny                   |  |  |
| E Test kontrolny                 |  |  |
| Etap I - ETAP SZKOLNY- online    |  |  |
| E Test - Etap I - SZKOLNY        |  |  |
| Wyniki - I ETAP SZKOLNY          |  |  |
| Etap II - ETAP OKRĘGOWY - online |  |  |
| Wyniki - II ETAP                 |  |  |

Po wykonaniu testu kontrolnego kliknij w link **Test – Etap I – szkolny**. Zapoznaj się z zamieszczoną pod linkiem instrukcją. Przystąpienie do I etapu będzie możliwe w terminie zgodnym z Regulaminem Finansomanii.

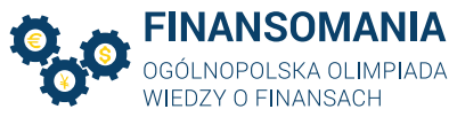

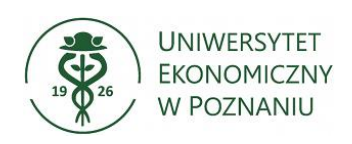

## Instrukcja użytkowania MS TEAMS\* dla Uczestników Ogólnopolskiej Olimpiady Wiedzy o Finansach

- 1. Udział w Olimpiadzie ma miejsce za pośrednictwem programu MS Teams.
- **2.** Logowanie do MS Teams przez przeglądarkę

W celu zalogowania się przez przeglądarkę (sugerujemy MS Edge) proszę wykorzystać link otrzymany od organizatorów Olimpiady i wkleić go w pasku adresu (linki do spotkań znajdują się na końcu instrukcji).

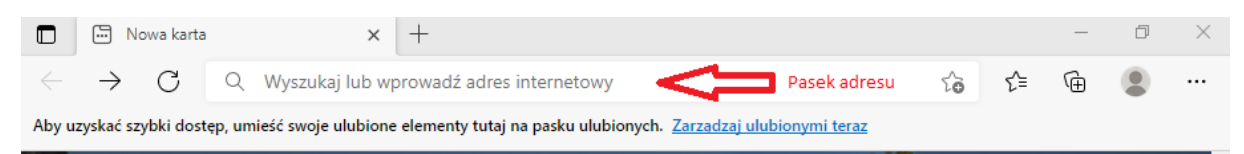

Aby kontynuować wyświetlanie w przeglądarce należy wybrać opcję – "Anuluj", a następnie "Zamiast tego użyj aplikacji sieciowej".

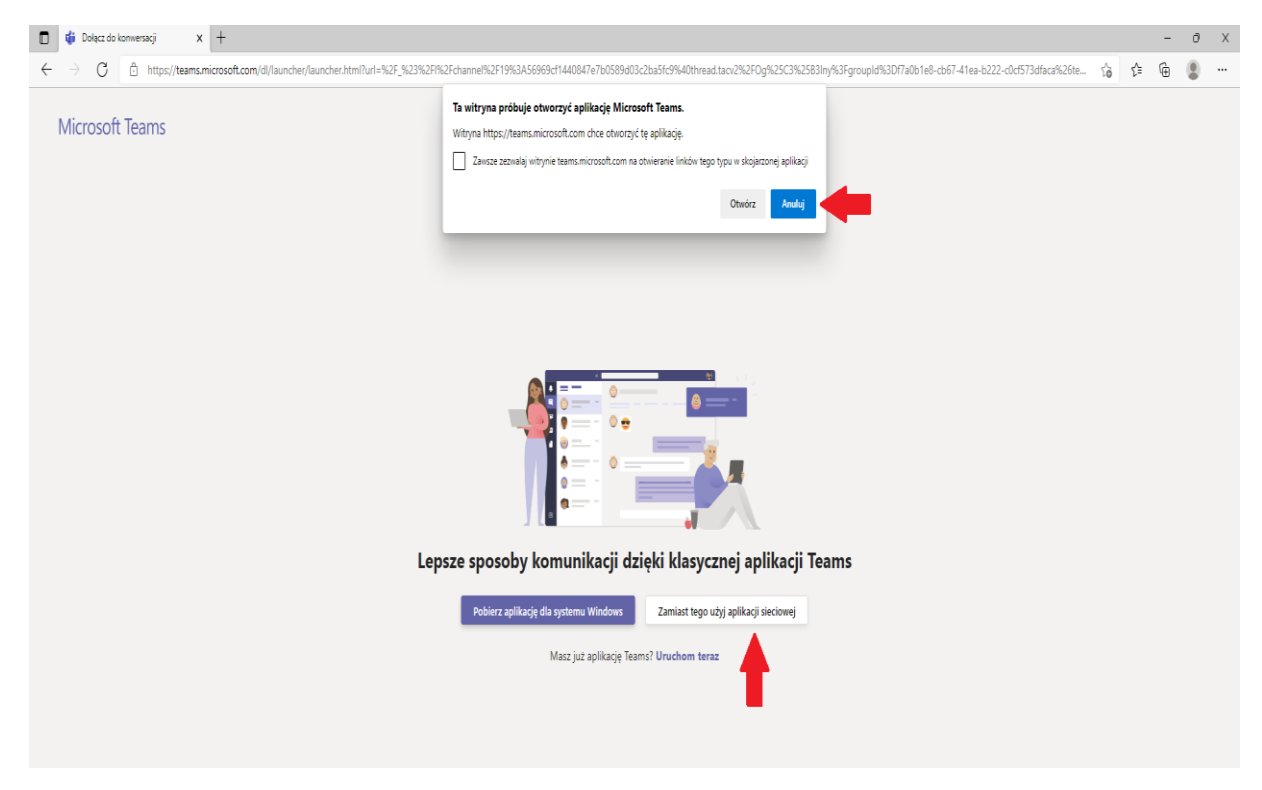

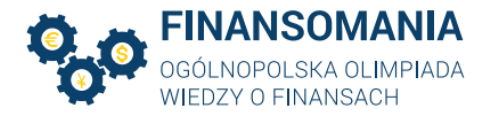

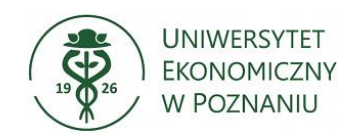

Wówczas na ekranie pojawi się okno:

| Wybierz ustawienia audio i wideo dla:<br>Spotkanie                                                                                                    |
|----------------------------------------------------------------------------------------------------|
| Należy wpisać nazwę użytkownika<br>Wpisz nazwę<br>Dołącz teraz<br>INIERTINIE<br>INIERTINIE<br>INIE<br>INIE |
| Inne opcje dołączania                                                                                                    |

W następnym etapie należy wprowadzić nazwę użytkownika (swoje **imię i nazwisko**) oraz upewnić się czy "suwaki" przy ikonkach kamery i mikrofonu (czerwone prostokąty) znajdują się po **lewej stronie**.

W sytuacji, kiedy znajdują się one po prawej stronie (jak na rysunku) należy kliknąć na suwak, aby zmienić jego pozycję. Po upewnieniu się, że wszystkie elementy instrukcji zostały wykonane należy kliknąć przycisk **"Dołącz teraz"**.

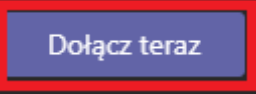

W trakcie trwania etapu, w sytuacji, kiedy uczestnik zostanie poproszony o

włączenie kamery należy wybrać ikonę **W**, co spowoduje włączenie kamery.

\*Przedstawione w niniejszej Instrukcji grafiki mogą różnić się w zależności od wersji oprogramowania.

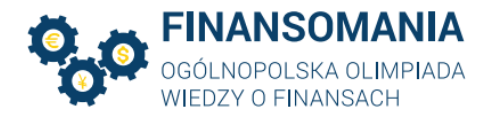

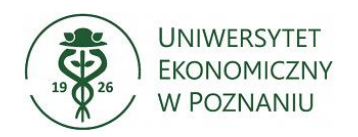

Linki do spotkań MS Teams w ramach I etapu dnia 08.12.2023 r. zostaną przesłane w odrębnej wiadomości mailowej.

Każdy uczestnik może przystąpić do I etapu tylko jeden raz. Przedział czasu, w jakim uczestnik powinien zalogować się do platformy Moodle oraz na spotkanie w MS Teams zostanie podany w odrębnym komunikacie, na adresy mailowe podane w zgłoszeniu.

Uczestnicy zobowiązani są regularnie śledzić komunikaty na stronie http://finansomania.edu.pl/.